# LibreOffice Impress

# Le présenteur

#### Table des matières

| 1. lancer le présenteur               | 2 |
|---------------------------------------|---|
| 2. choisir un modèle correct          | 2 |
| 3. Régler largeur et hauteur du texte | 3 |
| 4. Afficher les volets                | 3 |
| 5. Ajouter une diapo                  | 3 |
| 6. Ajouter une zone de texte          | 4 |
| 7. Créer un fichier pdf               | 4 |
| F                                     |   |

OpenOffice.org Impress est le logiciel de présentation de la suite bureautique libre qui permet de produire des diaporamas.

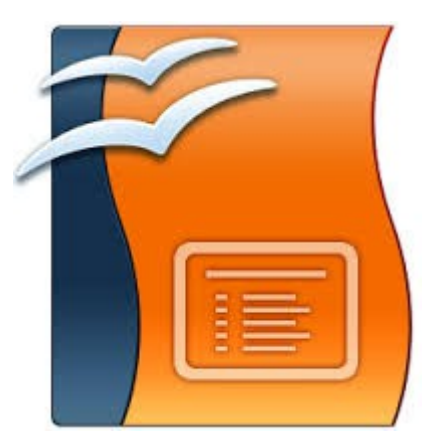

### 1. lancer le présenteur

#### 2 solutions :

| Eichier Édition Affichage Insertio   Nouveau Image: State State Sta | n Forma <u>t</u> Ta <u>b</u> leau <u>O</u> utils Fe <u>n</u> êtri<br>Document <u>t</u> exte Ctrl+N | LibreOffi<br>The Document Found | Ce              |
|----------------------------------------------------------------------------------------------------|----------------------------------------------------------------------------------------------------|---------------------------------|-----------------|
| Derniers doc <u>u</u> ments utilisés                                                                                                    | 0 <u>P</u> résentation                                                                             | Texte                           | Degsin          |
| Assistants                                                                                                    | Base de données                                                                                    | Elasseur                        | Base de données |
|                                                                                                    |                                                                                                    | Brésentation                    | Formule         |
|                                                                                                    |                                                                                                    | Dywir 👻                         | Modèles.        |
| Puis                                                                                                    |                                                                                                    | ]                               |                 |
| Assista                                                                                                    | nt Présentation                                                                                    | ×                               |                 |
| 1.                                                                                                    |                                                                                                    |                                 |                 |
| Type<br>Présentation vierge<br>A partir d'un modèle<br>Quvrir une présentation existante                                                                                                    |                                                                                                    |                                 |                 |
|                                                                                                    | Ø ånera i                                                                                          |                                 |                 |
|                                                                                                    | (All Mile in                                                                                       | _                               |                 |
| Aide Annuler <                                                                                                    | < Précédent Suivant >> O                                                                           | réer                            |                 |

#### 2. choisir un modèle correct

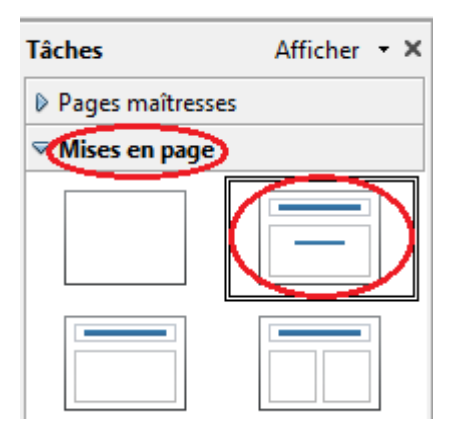

#### 3. Régler largeur et hauteur du texte

| Cliquez pour ajouter un titre |
|-------------------------------|
| Cliquez pour ajouter un texte |

#### 4. Afficher les volets

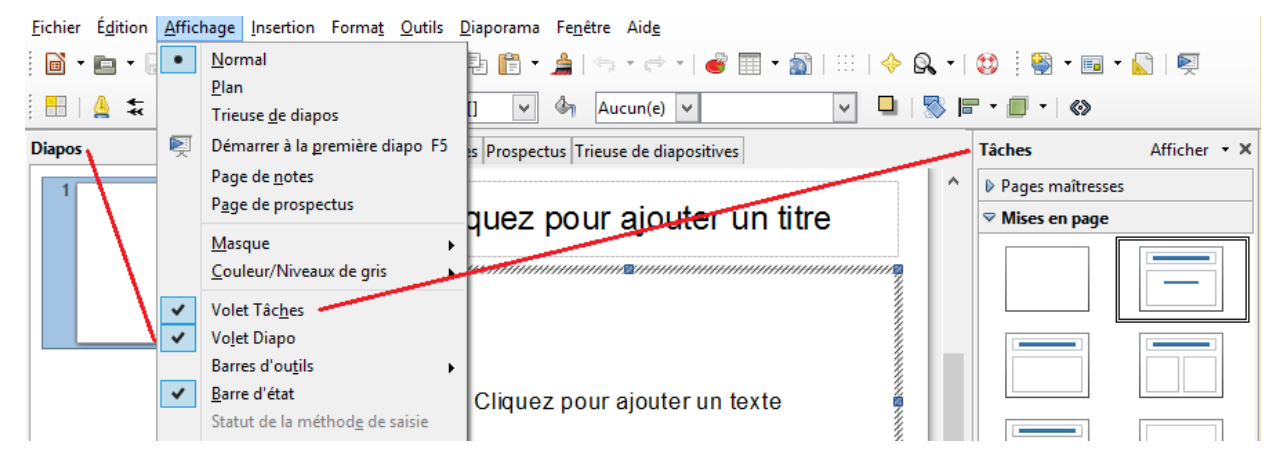

#### 5. Ajouter une diapo

- clic droit sur une diapo du 'Volet Diapo'

- choisir 'Nouvelle diapo'

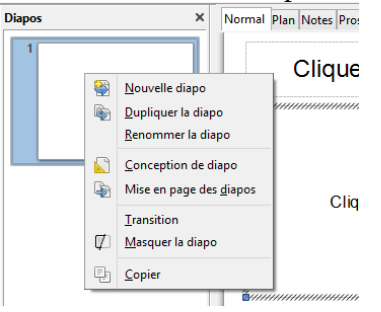

## 6. Ajouter une zone de texte

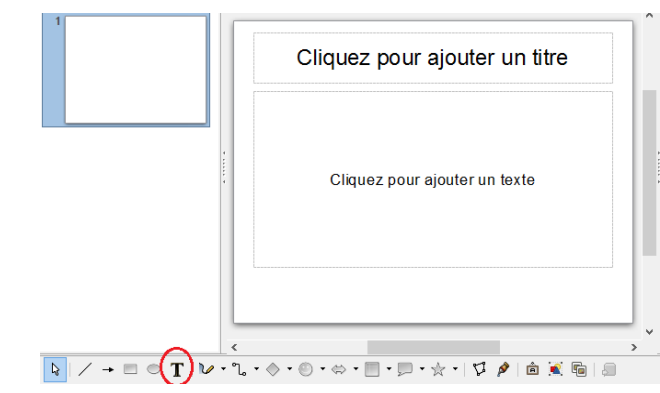

### 7. Créer un fichier pdf

| Insertion Forma <u>t</u> Tab | <u>leau O</u> utils Fe <u>n</u> é | tre Aid <u>e</u> suppr |
|------------------------------|-----------------------------------|------------------------|
| · 🖻 • 🖥 🖄 🗹                  | 📓 🖻 🐯   🕬                         | 💖   🔏 🗗 🕇 🛔            |
| ✓ Times New Roma             | Export direct au forr             | mat PDF 🔺 🔳 🗏          |

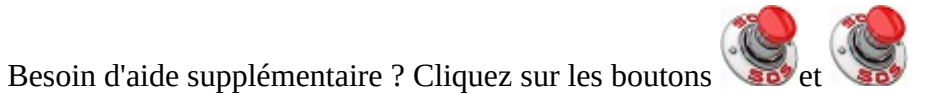

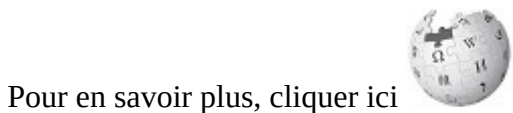